## Moodle tutorial

Part 1: How to log in

# Go to this link:

<u>http://studiesinenglish.med.bg.ac.rs/moo</u> <u>dle/login/index.php</u>

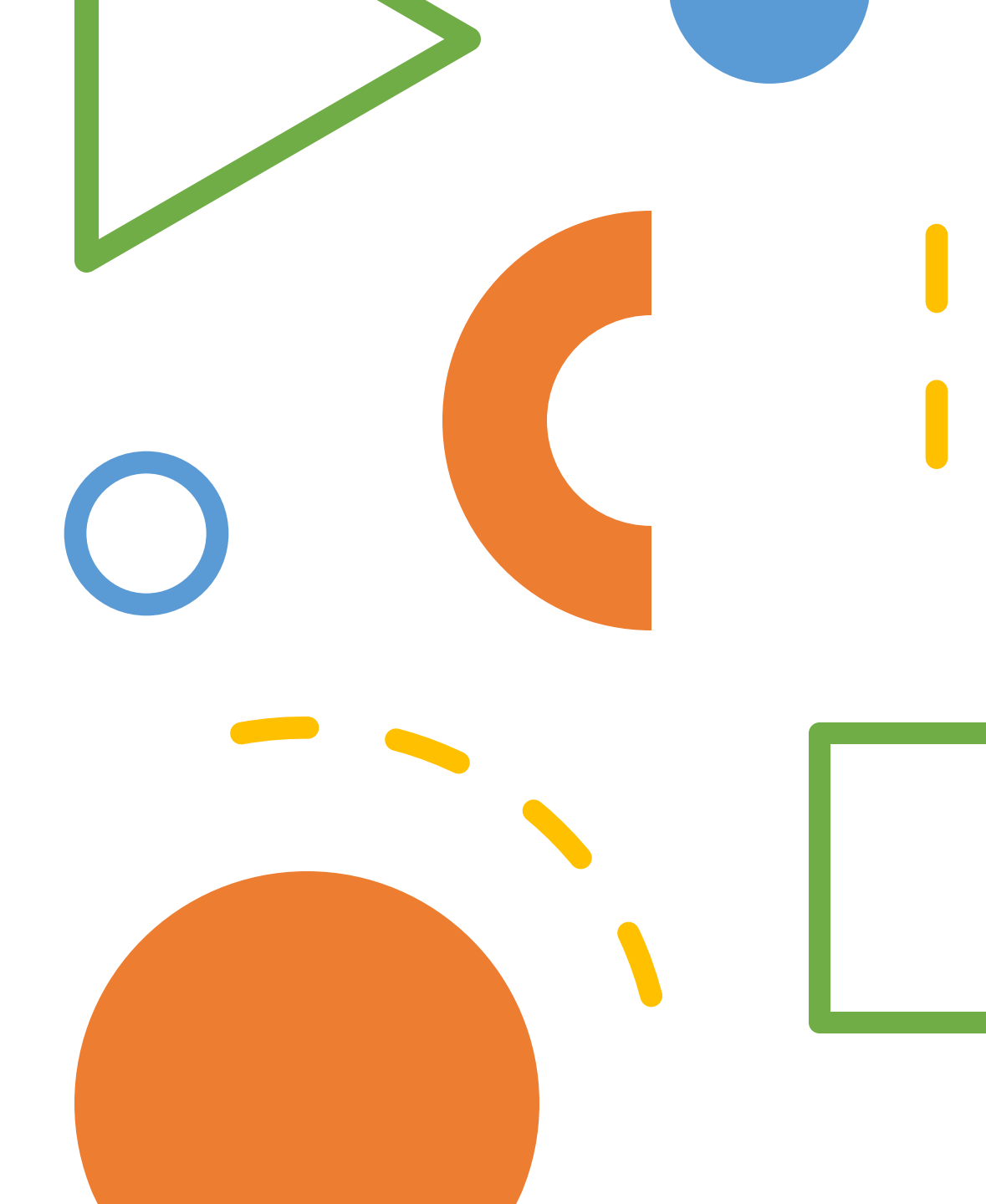

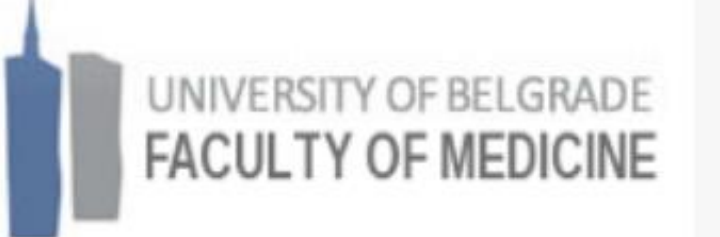

#### Username

Password

Remember username

Log in

Forgotten your username or password?

Cookies must be enabled in your browser 🕜

Some courses may allow guest access

Log in as a guest

Once you've reached the login page, it's time to log in. You'll find out your username using the following formula:

### MEXX60YY

ME- Remains the same (abbreviation for medical expert)

XX-Represents your year of admission to the university and is different for each generation (19,20,22,23...)

- 60- Remains the same
- YY- Represents the main part of your Index number
- number

- For example, for a person who enrolled in 2023 with the index number ME55.23, the username will be ME236055
- The password is your passport number, or if you are a citizen of the Republic of Serbia, then it's your JMBG.

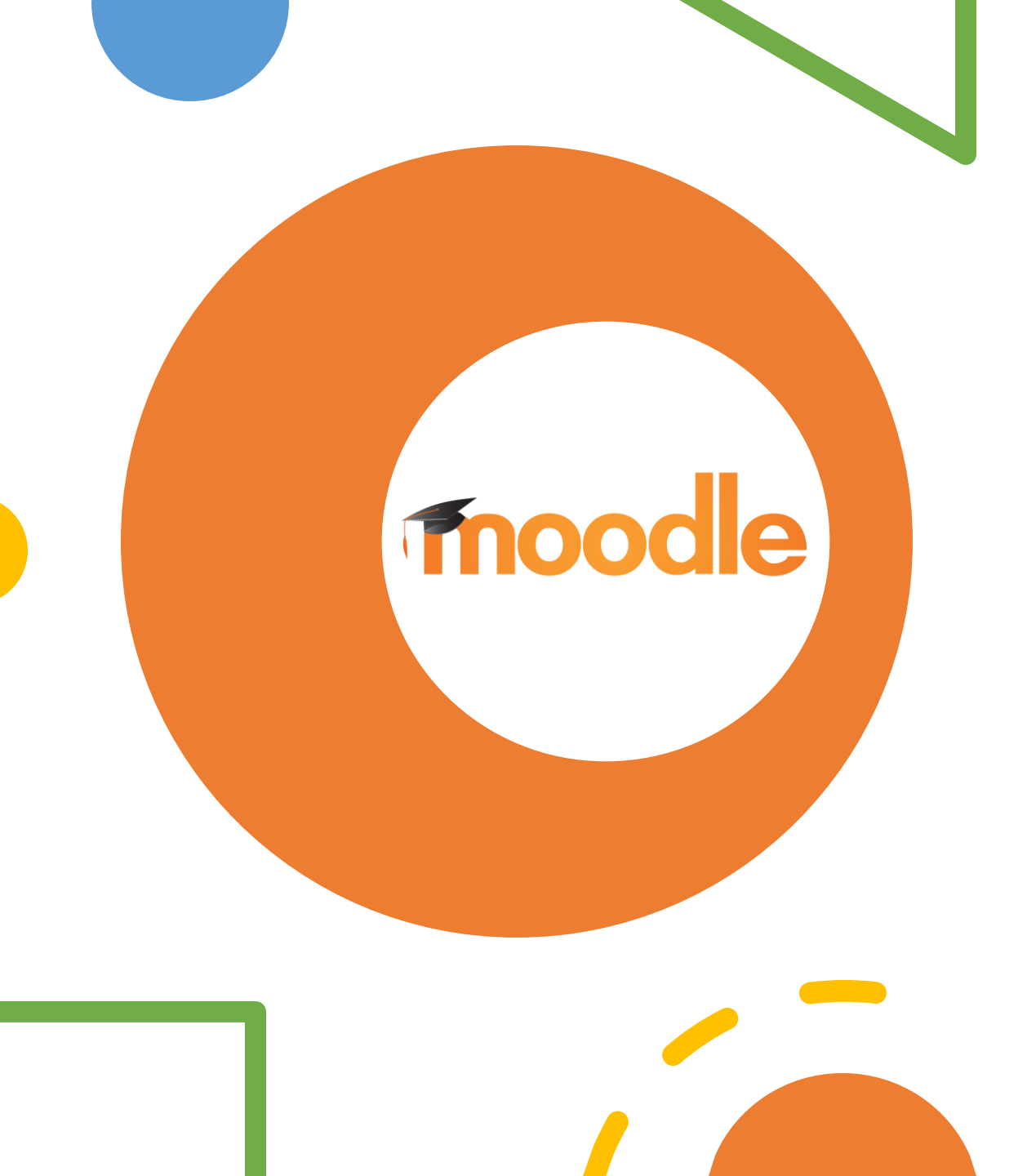

 Now we need to install the ,,Moodle" App, it's not mandatory but highly recommended.

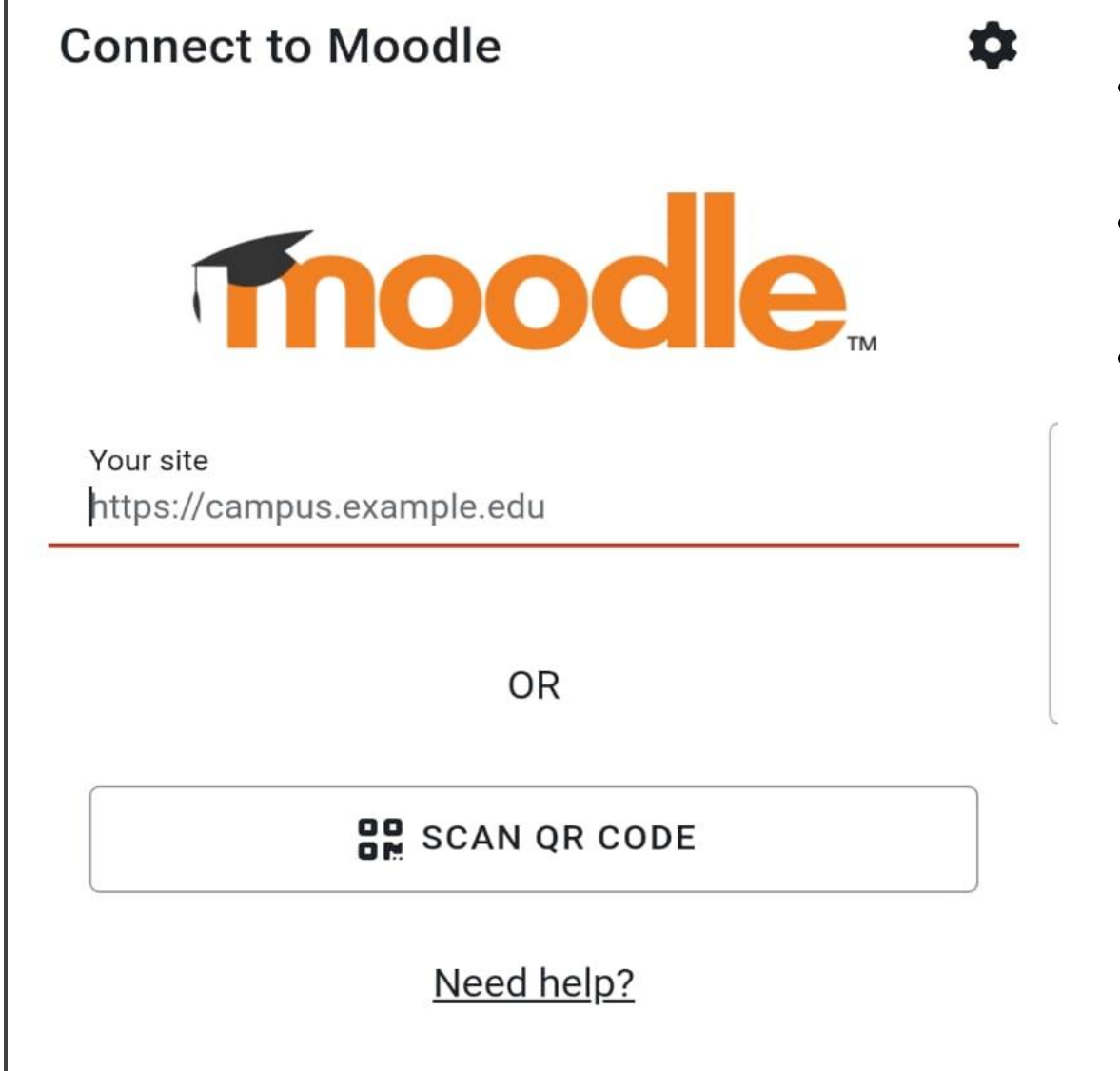

- Install the app from the App Store, Play Store, or another platform.
- When you have opened the application paste this link into the box:
- <u>http://studiesinenglish.med.bg.ac.rs/</u> <u>moodle/login/index.php</u>

#### **Connect to Moodle**

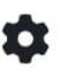

East

>

Your site //studiesinenglish.med.bg.ac.rs/moodle/login/index.php

Please select your account:

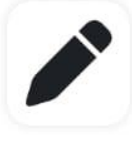

ACM

U

Connect to your site studiesinenglish.med.bg.ac.rs/moodle/l...

| American College of the Middle<br>(ACM) |
|-----------------------------------------|
| myportal.acm.edu.kw                     |
| Block 6, Building 1, Egaila - Kuwait    |

| American University of the Middle |
|-----------------------------------|
| East (AUM)                        |
| myportal.aum.edu.kw               |

Block 6. Building 1. Egaila - Kuwait

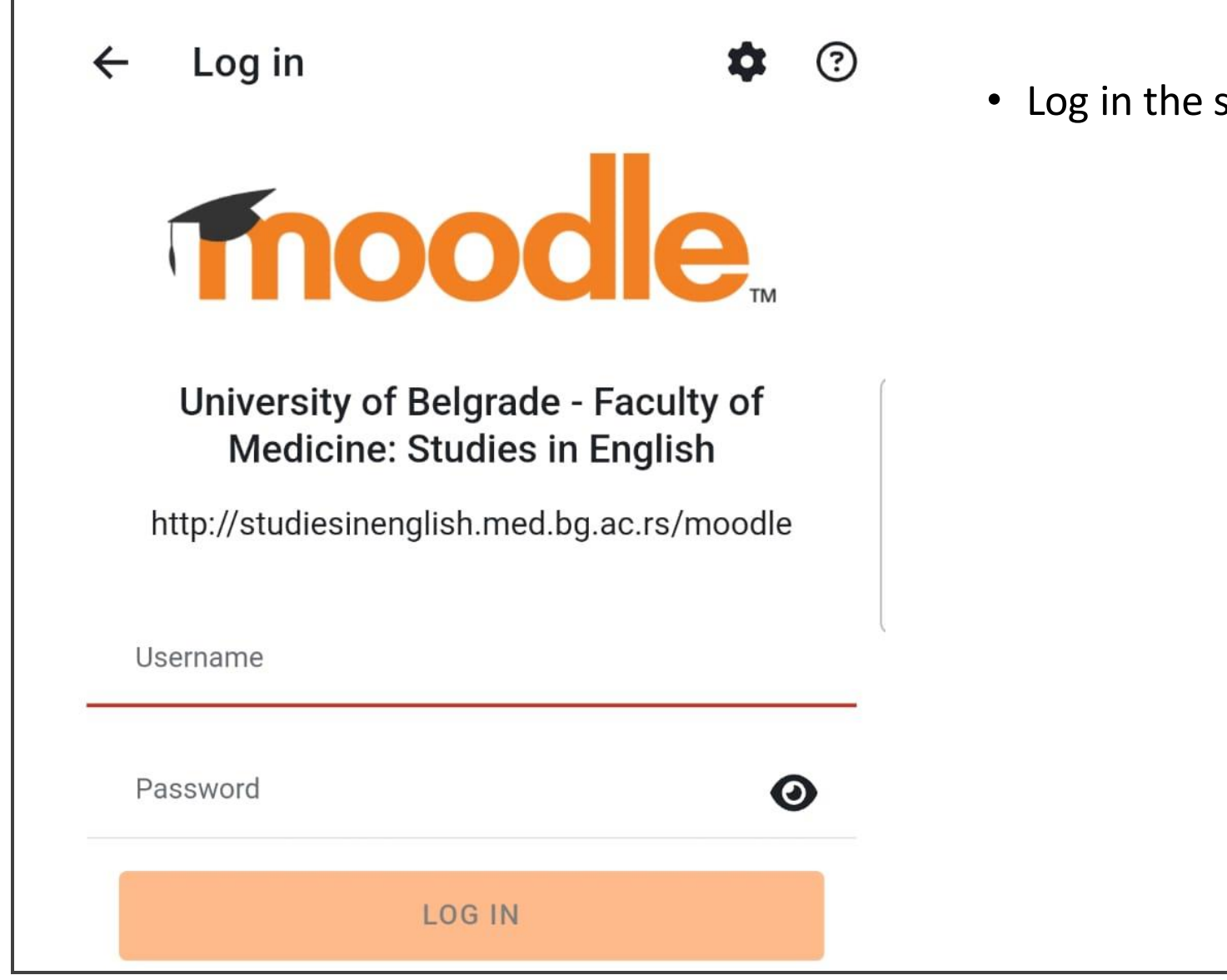

• Log in the same way as on the site